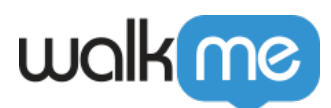

# Multi-Factor Authentication (MFA)

# Brief Overview

Multi-factor Authentication (MFA) is an authentication method that requires the user to provide two or more verification factors to access an account.

The following MFA are available:

- OKTA Verify
- Google Authenticator

Access MFA setup from <u>admin.walkme.com</u> under the "Security" section.

MFA is applicable only for users who log in using a username and password

### How it Works

- 1. Open the Admin Center at admin.walkme.com
- 2. Go to the "Security" tab
  - Under Multi-Factor Verification switch the toggle to "On"
- 3. Go to the WalkMe login page and try to sign-in
  - $\,\circ\,$  A "Set up multifactor authentication" page will appear
- 4. Click Setup on the MFA you want to use

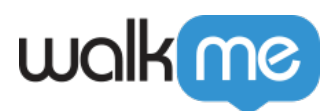

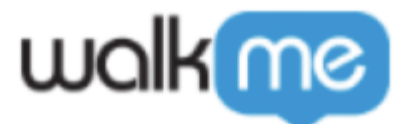

## Set up multifactor authentication

Your company requires multifactor authentication to add an additional layer of security when signing in to your account

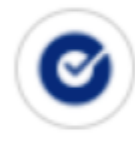

### Okta Verify

Enter single-use code from the mobile app.

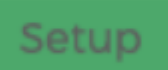

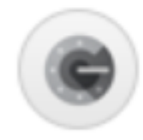

# Google Authenticator

Enter single-use code from the mobile app.

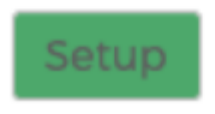

#### • Okta Verify

- Click on **Setup** under Okta Verify
- Select the device type
- Download Okta Verify from the App Store or Google Store and click Next

71 Stevenson Street, Floor 20 San Francisco, CA 94105 | 245 Fifth Avenue, STE 1501 New York, NY, 10016 | 421 Fayetteville St STE 215 Raleigh, NC 27601 www.walkme.com

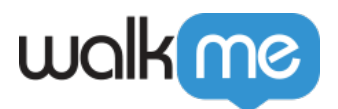

- Scan the QR code to add your account to Okta
  - If you are not able to scan the QR code, click "Cant scan?" and follow the instructions on the screen
- Enter the code presented in the Okta app and click Verify

#### • Google Authenticator

- Click on Setup under Google Authenticator
- Select the device type
- Download the Google Authenticator from the App Store or Google Store and click Next
- Scan the QR code to add your account to Google Authenticator
- Enter the passcode presented in the Google Authenticator app and click Verify

## Change the Authenticator

If you need to change the authentication method you have configured, follow these steps:

- 1. Click on the down arrow next to the authenticator icon
- 2. Choose your preferred authentication method and follow the corresponding steps above for configuring that method

## Reset the MFA Methods for a Specific User

Account admins can reset a user's selected MFA options:

- 1. Go to the Users and Roles page in the Admin Center
- 2. Click Reset User Multi-Factor Options